When you log in, the Referrals Received list defaults to show active referrals for your selected site, using the My List filter. My List includes the filters you have set up in your Preferences for the selected site.

| Ref | erra   | ls Rece     | eived     |            |                 |                   |                 |                 |               |                 |                |          |                           |                |                  |
|-----|--------|-------------|-----------|------------|-----------------|-------------------|-----------------|-----------------|---------------|-----------------|----------------|----------|---------------------------|----------------|------------------|
| ≞   | Refe   | rrals Rece  | ived      |            |                 |                   |                 |                 |               |                 |                |          |                           |                |                  |
| SE  | ARCH C | RITERIA     |           |            |                 |                   |                 |                 |               |                 |                |          |                           |                |                  |
|     | Stat   | :New ×      | Stat: R   | Received × | Stat: Accept I  | Pending ×         | Stat: Offered × | Stat: Accept Of | fer × Site: N | AASS GENERAL BR | RIGHAM HOME C  | ARE ×    | View by List: My List 🛛 🗙 |                | ×                |
|     | Ente   | er Name Las | st, First |            | STATUS 🗸        | SITES 🗸           | VIEW BY LIST    | Ý               |               |                 |                |          |                           |                |                  |
|     |        |             |           |            |                 |                   |                 |                 |               |                 |                |          |                           |                | Referrals: 557   |
| ſ   | I      | M           | Q         | P/A        | PATIENT 🕈       | INSURANCE         | CITY, STATE     | FROM            | DISCH. DATE   | SOC/ROC         | SERVICE        | PROGRESS | STATUS                    | CASE OWNER     | PRIMARY/DISCHAR( |
|     |        | 0           |           |            | adams, salvato  | tufts health plan | west newton,    | Brigham and     | Act. 12/20/20 |                 | RN, Physical T |          | Offered                   | Cormier, Carol | Encounter for    |
|     |        | 1           |           |            | adams, maureen  | united healthc    | dorchester, ma  | Brigham and     | Act. 12/12/20 |                 | RN, Physical T | REG;     | Offered                   | Kelly, Margare | COVID 19+        |
|     |        | 0           |           |            | adraneda, soco  | blue cross blue   | . raynham, ma   | Massachusetts   | Act. 12/16/20 |                 | RN, PT         |          | Offered                   | Lanni, Wendy   | Klebseilla bact  |
|     |        | 0           |           |            | agenor, babya j | blue cross blue   | . malden, ma    | Massachusetts   | Act. 12/12/20 | SOC: 12/14/2    | RN             | REG;     | Accept Offer              | Lovett, Joan   | Prematurity      |

## Viewing ACTIVE referrals with unread messages

1. Click the VIEW BY LIST menu.

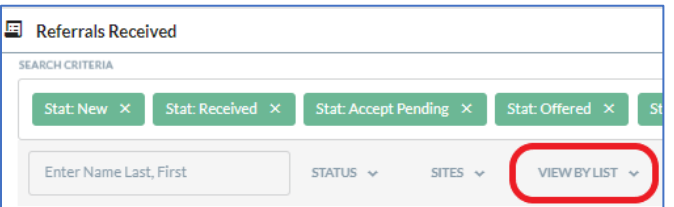

2. Click the option for Referrals With Unread Messages.

| Referrals Received                                       | My List                        |                                                     |
|----------------------------------------------------------|--------------------------------|-----------------------------------------------------|
| E Referrals Received                                     | Referrals With Unread Messages |                                                     |
| SEARCH CRITERIA                                          |                                |                                                     |
| Stat: New X Stat: Received X Stat: Accept Pending X Stat | Referrals With Unmapped Towns  | GENERAL BRIGHAM HOME CARE × View by List: My List × |

Only active referrals for the selected site that have unread messages are included in the list. Active referrals have one of the following statuses: New, Received, Accept Pending, Offered, or Accept Offer.

| ferrals Rec     | eived          |                                    |                  |                     |                 |               |                 |                |            |                                   |                   |                 |
|-----------------|----------------|------------------------------------|------------------|---------------------|-----------------|---------------|-----------------|----------------|------------|-----------------------------------|-------------------|-----------------|
| Referrals Rec   | eived          |                                    |                  |                     |                 |               |                 |                |            |                                   |                   |                 |
| SEARCH CRITERIA |                |                                    |                  |                     |                 |               |                 |                |            |                                   |                   |                 |
| Stat: New 🗙     | Stat: Received | <ul> <li>Stat: Accept I</li> </ul> | Pending ×        | Stat: Offered ×     | Stat: Accept Of | fer × Site: M | IASS GENERAL BI | RIGHAM HOME CA | ARE × View | w by List: Referrals <sup>v</sup> | With Unread Messa | ges ×           |
| Enter Name La   | ast, First     | STATUS 🗸                           | SITES 🗸          | VIEW BY LIST        | ~               |               |                 |                |            |                                   |                   |                 |
|                 |                |                                    |                  |                     |                 |               |                 |                |            |                                   |                   | Referrals: 53   |
| !               | D P/A          | PATIENT 🕈                          | INSURANCE        | CITY, STATE         | FROM            | DISCH. DATE   | SOC/ROC         | SERVICE        | PROGRESS   | STATUS                            | CASE OWNER        | PRIMARY/DISCHA  |
| 1               |                | adams, maureen                     | united healthc   | dorchester, ma      | Brigham and     | Act. 12/12/20 |                 | RN, Physical T | REG;       | Offered                           | Kelly, Margare    | COVID 19+       |
| 1               |                | arbetter, rober                    | blue cross blue. | . chestnut hill, ma | Brigham and     | Act. 12/10/20 | SOC: 12/11/2    | PT             | REG;       | Accept Offer                      | Cormier, Carol    | bilateral pulmo |
| 1               |                | carone, valerie                    | united healthc   | swampscott,         | Massachusetts   | Act. 12/14/20 |                 |                |            | Offered                           | Belliveau, And    |                 |
|                 |                |                                    |                  |                     |                 |               |                 |                |            |                                   |                   |                 |

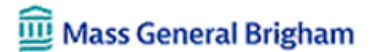

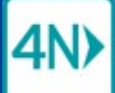

## Referrals Received – displaying ALL unread messages

## Viewing ALL referrals with unread messages

1. Click the VIEW BY LIST menu.

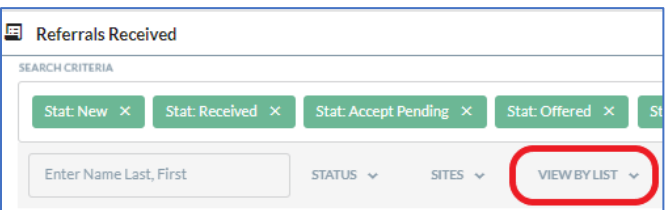

2. Click the option for Referrals With Unread Messages.

| Referrals Received                                        | My List                        | A                                                   |
|-----------------------------------------------------------|--------------------------------|-----------------------------------------------------|
| E Referrals Received                                      | Referrals With Unread Messages |                                                     |
| Stat: New × Stat: Received × Stat: Accept Pending × Stat: | Referrals With Unmapped Towns  | GENERAL BRIGHAM HOME CARE × View by List: My List × |

3. Click the STATUS menu.

| <u></u> | Referrals Recei | ved              |                 |          |                 |       |
|---------|-----------------|------------------|-----------------|----------|-----------------|-------|
| 5       | SEARCH CRITERIA |                  |                 |          |                 |       |
|         | Stat: New 🗙     | Stat: Received × | Stat: Accept Pe | ending × | Stat: Offered × | Stat: |
|         | Enter Name Last | t, First         | STATUS ~        | SITES 🗸  | VIEW BY LIST    | v.    |
|         |                 |                  |                 |          |                 |       |

4. Click the Inactive option on the drop-down list.

| Referrals Received     | Active         | 1                 |                  |               |                 |       |
|------------------------|----------------|-------------------|------------------|---------------|-----------------|-------|
| Referrals Received     | New            |                   |                  |               |                 |       |
| SEARCH CRITERIA        | Received       | at: Offered ×     | Stat: Accept Off | ier × Site: M | IASS GENERAL BF | RIGHA |
|                        | Accept Pending |                   |                  |               |                 |       |
| Enter Name Last, First | Offered        | VIEW BY LIST      | ŕ                |               |                 |       |
|                        | Accept Offer   |                   |                  |               |                 |       |
|                        | Inactive       |                   |                  |               |                 |       |
| ! M 🕅 P/A PA           | Denied         | CITY, STATE       | FROM             | DISCH. DATE   | SOC/ROC         | SERV  |
| ad:                    | Canceled       | dorchester, ma    | Brigham and      | Act. 12/12/20 |                 | RN, F |
| art art                | Retracted      | chestnut hill, ma | Brigham and      | Act. 12/10/20 | SOC: 12/11/2    | PT    |
| 1 car                  | Finalized      | swampscott,       | Massachusetts    | Act. 12/14/20 |                 |       |
|                        |                |                   |                  |               | 000 40/47/0     |       |

All referrals for the selected site that have unread messages are included in the list.

| Referrals Receive  | ed               |              |           |                   |                   |            |              |              |          |                       |                      |                |
|--------------------|------------------|--------------|-----------|-------------------|-------------------|------------|--------------|--------------|----------|-----------------------|----------------------|----------------|
| RCH CRITERIA       |                  |              |           |                   |                   |            |              |              |          |                       |                      |                |
| Stat: New ×        | Stat: Received × | Stat: Accept | Pending × | Stat: Offered ×   | Stat: Accept Offe | er × Site: | MASS GENERAL | BRIGHAM HOME | CARE ×   | View by List: Referra | ils With Unread Mess | ages ×         |
| Stat: Denied ×     | Stat: Canceled   | × Stat: Retr | acted ×   | Stat: Finalized × |                   |            |              |              |          |                       |                      | )              |
| Enter Name Last, F | irst             | STATUS 🗸     | SITES 🗸   | VIEW BY LIST      | Ŷ                 |            |              |              |          |                       |                      |                |
|                    |                  |              |           |                   |                   |            |              |              |          |                       |                      | Referrals      |
|                    |                  | DATIENT A    |           | CITY STATE        | EROM              |            | 500/800      | SERVICE      | DROGRESS | STATUS                | CASE OWNER           | DPIMA PV/DISCL |